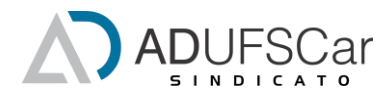

## Tutorial para Emissão de Declaração de Permanência em Planos de Saúde

1. Em seu navegador padrão ou de costume, digite<u>www.adufscar.org.br</u> e entre no site a ADUFSCar Sindicato.

| 0            | Nova          | a guia | × +                   |         | ~ -     |
|--------------|---------------|--------|-----------------------|---------|---------|
| $\leftarrow$ | $\rightarrow$ | C      | 🔊 www.adufscar.org.br |         |         |
|              |               |        |                       | •       |         |
|              |               |        |                       | Gmail   | Imagens |
|              |               |        |                       |         | -       |
|              |               |        |                       |         |         |
|              |               |        |                       |         |         |
|              |               |        |                       |         |         |
|              |               |        |                       | (zooale |         |
|              |               |        |                       | Coogie  |         |
|              |               |        |                       |         |         |

 No site a ADUFSCar Sindicato, clique no banner/mensagem de "Atenção Usuárias/os do plano de saúde pela ADUFSCar-Sindicato. Clique aqui para baixar a declaração para o recadastramento do Auxílio Saúde".

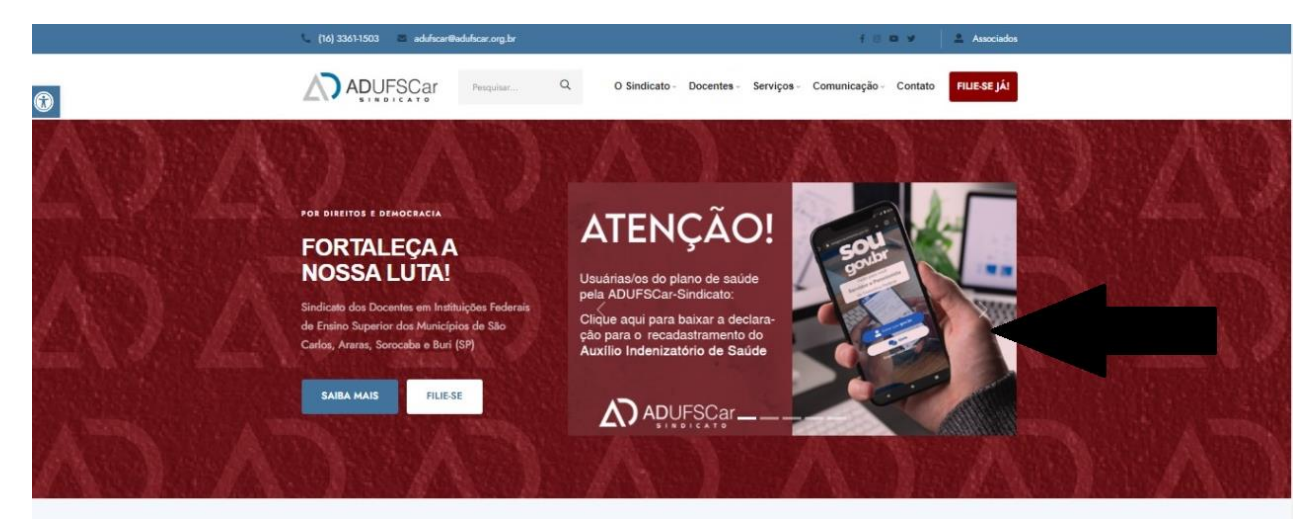

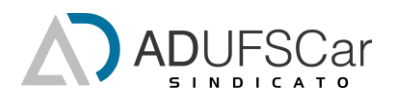

## 3. Você será direcionada/o para o seguinte endereço:

<u>http://financeiro.adufscar.org.br</u>. Acesse a área de associada/o digitando seu **CPF** e número do **SIAPE** e clique em **"entrar**".

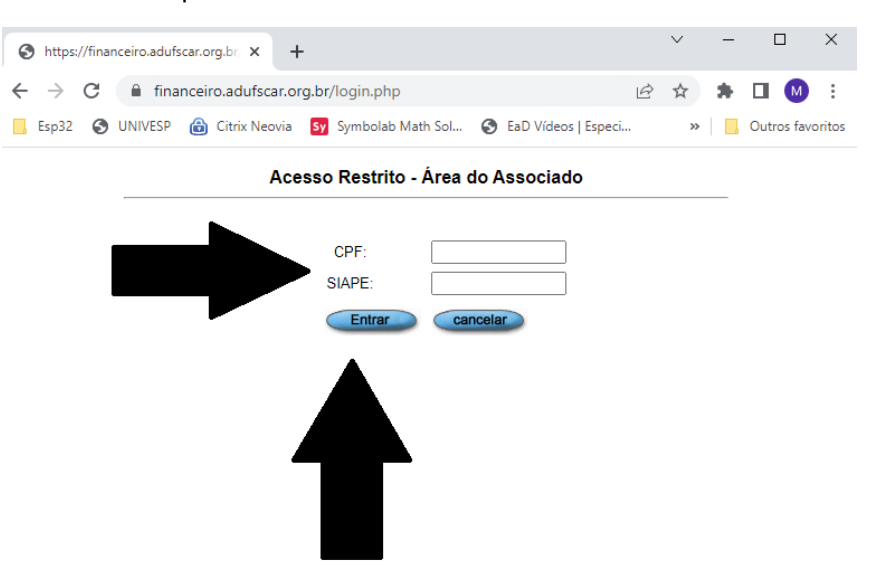

## Após autenticação, será exibido um menu de opções, clique na opção: "Declaração de Permanência UNIMED São Carlos - (NOVO)"

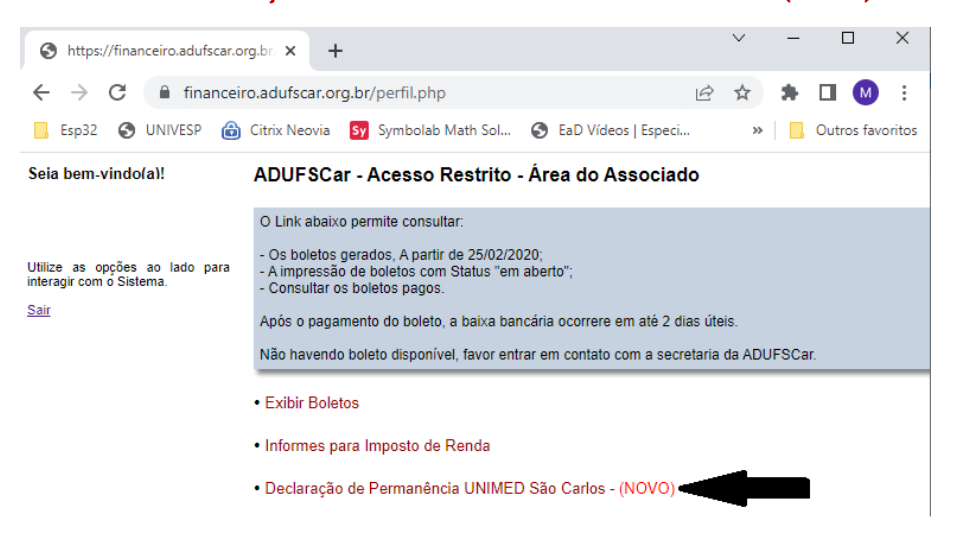

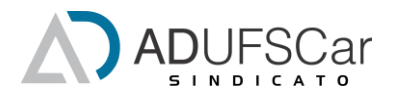

5. Será aberta uma nova guia com o título "**Declaração de Permanência Unimed São Carlos – para recadastramento SOUGOV**". Nela clique em "clique aqui".

| S https://financeiro.adufscar.or                           | g.br. × +                                                 | ∨ – □ ×                      |
|------------------------------------------------------------|-----------------------------------------------------------|------------------------------|
| $\leftrightarrow$ $\rightarrow$ C $$ financeire            | o.adufscar.org.br/perfil.php                              | 🖻 🖈 🗯 🗖 🚺 🗄                  |
| Esp32 🔇 UNIVESP 🍙                                          | Citrix Neovia 🛛 Symbolab Math Sol 📀 EaD Vídeos            | Especi » Outros favorito     |
| Seja bem-vindo(a)!                                         | Declaração de Permanência Unimed São C<br>SOUGOV          | arlos - para recadastramento |
| ~                                                          | Clique no linha do Plano UNIMED. A declaração (arquivo .p | df) abrirá em nova ABA.      |
| Utilize as opções ao lado para<br>interagir.com o Sistema. | Plano                                                     | Declaração                   |
| Sair                                                       | UNIMED 1059                                               | Clique aqui                  |
|                                                            | Voitar                                                    | T                            |
|                                                            |                                                           |                              |
|                                                            |                                                           |                              |

6 – Será aberta uma nova guia no computador onde será possível baixar, imprimir e/ou compartilhar o documento.

| S https://financeiro.adufscar.org.br/                                                                                                    | × 🔇 dec         | 530.pdf                                                                                                    | ×                                                                                                    | +                                                                                                    | $\sim$                                                                                                    | -                                                                 |                 | ×        |
|----------------------------------------------------------------------------------------------------|-----------------|----------------------------------------------------------------------------------------------------|----------------------------------------------------------------------------------------------------|----------------------------------------------------------------------------------------------------|----------------------------------------------------------------------------------------------------|-------------------------------------------------------------------|-----------------|----------|
| $\leftrightarrow$ $\rightarrow$ C $\square$ financeiro.add                                                                                                    | ufscar.org.br/l | DEC/1059/dec%205                                                                                                    | 530.pdf                                                                                                    | Q                                                                                                    | € ☆                                                                                                    | *                                                                 |                 | ) :      |
| 📙 Esp32 🔇 UNIVESP 🔒 Citrix                                                                                                    | Neovia Sy       | Symbolab Math Sol                                                                                                    | 🔕 EaD V                                                                                                    | /ídeos   Especi                                                                                                    | . »                                                                                                    |                                                                   | Outros f        | avoritos |
| ≡ dec 530.pdf                                                                                                    | 1 / 1           | - 57% -                                                                                                    | +   🖸                                                                                                    | (ه)                                                                                                    |                                                                                                    | ŧ                                                                 | ē               | :        |
| terrain and an annual annual annual annual annual annual annual annual annual annual annual annual annual annua<br>The State State Sta |                 | Unimed A<br>São Carlos exercis                                                                                                    | UNIMER<br>Ra Vinne<br>Ba cand<br>ta can be<br>una can be<br>Declar                                                                              | DE SÃO CARLOS COOP. TRA<br>Mesera Na. Josén Com Frantese<br>P. 2013. 127-138<br>anandas amb for<br>acção de Permar<br>utema UNIMED SÃO CARLO                                  | NB. MÉDICO<br>Nência                                                                                                    |                                                                   | Pag.: 530       | -        |
|                                                                                                    |                 | Titular<br>Nome Complete:<br>Cell Cartalo:<br>Nome Produce: 12122301 - PLA<br>Register Broduto ANE: 42122301<br>Dependente<br>Nome Complete:<br>CPF:<br>Cod: Childrente:<br>Cod: Childrente:<br>Cod: Childrente:<br>Resister Nordon ANE: 42122301 - PLA<br>Resister Nordon ANE: 42122301 - PLA<br>Resister Nordon ANE: 42122301 - PLA                                                                                                    | NO UNIPLAN EMP ADI<br>PT<br>NO UNIPLAN EMP ADI                                                                                                  | Data (<br>Data (<br>Data (<br>ESÃO SEM CO-PART Acom<br>Valor<br>Data (<br>Data (<br>Data (<br>Data (<br>Data (<br>Data (<br>Data (<br>))))))))))))))))))))))))))))))))))))    | fe nascimento: 2802<br>fe Inclusão: 01/05/201<br>fe Exclusão: ativo até a<br>oddeção: Enfermaria<br>Mensalidade: R5 403<br>fe nascimento: 04/01/<br>fe Inclusão: 01/05/201<br>fe Exclusão: ativo até a<br>oddeção: Enfermaria<br>Mensalidade: R5 403 | /1977<br>4<br>a presente dat<br>86<br>1981<br>4<br>a presente dat |                 |          |
|                                                                                                    |                 | Tegendente<br>Nome Compileto:<br>CPF<br>CPF<br>Nome Produto: 1222301 - PLA<br>Nome Produto: 1222301 - PLA<br>Nome Produto: 14212230<br>As registro Produto ANS: 4212230<br>Constantes in engonado fanzos<br>Constantes e negonador fanzos<br>Constantes: Administrato de la constante<br>Constantes: Administrato de la constante<br>Constantes: Administrato de la constante<br>Constantes: Administrato de la constante<br>Constantes: Administrato de la constante<br>Constantes espectados de la constante<br>Constantes espectados de la constante<br>Constantes espectados de la constante<br>Constantes espectados de la constante<br>Constantes espectados de la constante<br>Constantes espectados de la constante<br>Constantes espectados de la constante<br>Constantes espectados de la constante<br>Constantes de la constantes de la constante<br>de la constantes de la constante<br>de la constantes de la constantes<br>de la constantes de la constante<br>de la constantes de la constante<br>de la constantes de la constantes<br>de la constantes de la constante<br>de la constantes de la constantes<br>de la constantes de la constante<br>de la constantes<br>de la constantes de la constante<br>de la constantes de la constante<br>de la constantes de la constante<br>de la constantes<br>de la constantes de la constante<br>de la constantes de la constantes<br>de la constantes de la constantes<br>de la constantes<br>de | NO UNIPLAN EMP ADI<br>Incostidas por essa Op<br>de Ensino Sup. dos M<br>ro do plano de saúde.<br>rento tem carater de<br>saúde (as ativo) junto | Data i<br>Data i<br>Data<br>EBÃO SEM CO-PART Acom<br>Valor<br>anadora através de<br>Un. de S.c.araras E Sorocal<br>un. de S.c.araras E Sorocal<br>nunicação e informação para | de nascimento: 19/08/<br>de inclusão: 01/05/201<br>de Exclusão: ativo sté a<br>degado: Enformaria<br>Mensalidade: R\$ 247<br>ba<br>troca de planos (RN 43)                                                                                           | 2012<br>4<br>s presente dat<br>68<br>3). A presente               | a<br>declaração |          |
|                                                                                                    |                 | São Carlos, 28 de julho de 2022                                                                                                    |                                                                                                    |                                                                                                    | REGISTR                                                                                                    | tO ANS - nº 3                                                     | 5.403-1         | -        |

7 – Clique na seta, baixe e salve o documento em seu computador ou celular, você vai precisar anexá-lo depois no portal SOUGOV, seguindo o tutorial abaixo.

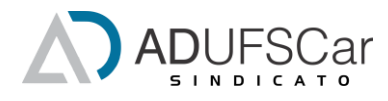

## Tutorial para Recadastramento da Saúde Suplementar no SOUGOV.BR

1- Entre no portal SOUGOV.br, digite seu CPF e clique em "Continuar".

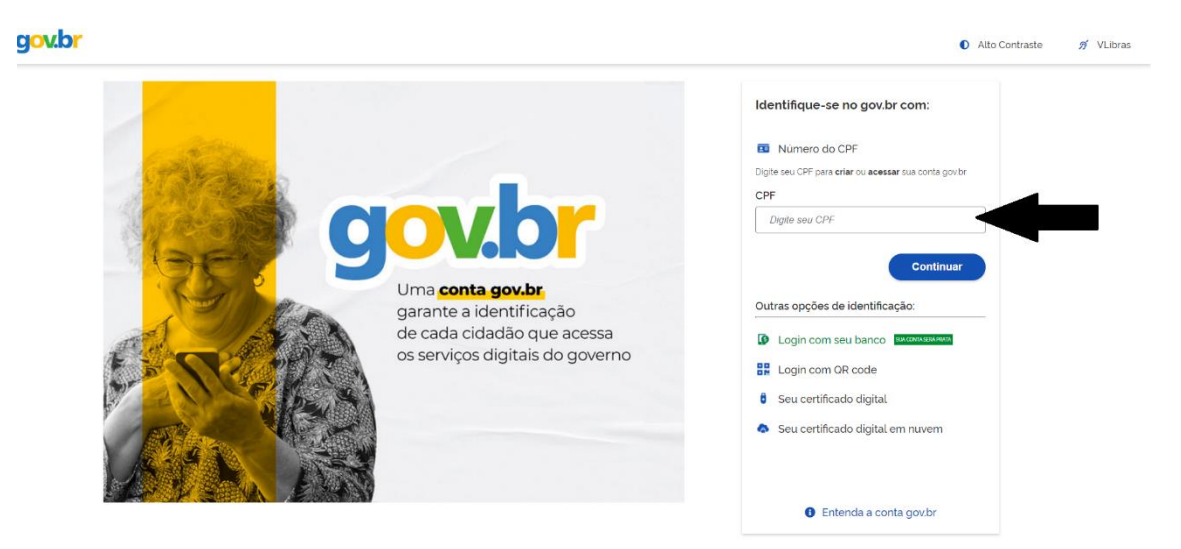

2- Em seguida, digite sua senha e clique em "Entrar".

| gov.br                                               |                  |                                                                                                    | Aito Contraste | 🚿 VLibras |
|------------------------------------------------------|------------------|----------------------------------------------------------------------------------------------------|----------------|-----------|
| Digite sus sentra pora sociasar<br>governo fiedarat. | o togin único do | Digite sua senha<br>CPF<br>Senha<br>Digite suo senha studi<br>Esqued ininha senha<br>Cancelar Entrer | -              |           |
|                                                      |                  | Ficou com dúvidas?                                                                                   |                |           |
|                                                      |                  |                                                                                                    |                |           |

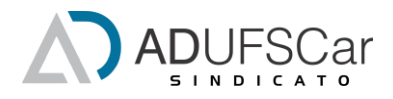

3 – Já na sua área no SOUGOV, procure o campo "Solicitações" e clique no item "NOVO – Saúde Suplementar".

|                                                                                                    | •                                                                                                    | 20        | Cargo<br>Professor Do Magisterio                                                                                                    | Superior                                                                           |                                                                           |
|----------------------------------------------------------------------------------------------------|----------------------------------------------------------------------------------------------------|-----------|----------------------------------------------------------------------------------------------------|------------------------------------------------------------------------------------|---------------------------------------------------------------------------|
| Contrache<br>Resumo do último con                                                                        | que   Julho 2022                                                                                                    |           |                                                                                                    |                                                                                    | 8                                                                         |
| Bruto                                                                                                    | •                                                                                                    | Descontos | •                                                                                                    | Liquido                                                                            | ۲                                                                         |
|                                                                                                    |                                                                                                    |           |                                                                                                    |                                                                                    | Meus Contrachegues >                                                      |
|                                                                                                    |                                                                                                    |           |                                                                                                    |                                                                                    |                                                                           |
| Autoatendin                                                                                              | nento                                                                                                    |           | Solicitações                                                                                                    |                                                                                    |                                                                           |
| Autoatendin<br>Aqui vocă tem informa                                                                     | nento<br>ação a hora que quisar!                                                                                                    |           | Solicitações<br>Envie requerimentos para a                                                                                                    | a sua Unidade Gastora.                                                             |                                                                           |
| Autoatendin<br>Aqui vocă tem intermi<br>Currioulo e                                                      | nento<br>lipio a hora qué quiser<br>Consulta                                                                                                    |           | Solicitações<br>Envie requerimentos para i                                                                                                    | a sua Unidade Gestora.                                                             | •                                                                         |
| Autoatendin<br>Aqui vocă tam informă<br>Curribulo e<br>Oportunidades                                     | nento<br>geo e hora que quisert<br>Centra cheque                                                                                                    |           | Solicitações<br>Envie requerimentos para a<br>Envie requerimentos para a<br>Envie requerimentos para a<br>Requerimentos para a<br>Requerimentos para a<br>Requerimentos para a<br>Requerimentos para a | a sua Unidade Gestora.                                                             | Auxilio Funeral                                                           |
| Autoatendin<br>Aqu'acit ten information<br>Currication<br>Currication<br>Coportunitisates<br>Consignação | chos par que queer<br>consulta<br>contractina<br>contractina<br>Rendimentos<br>Fertas                                                                                                    |           | Solicitações<br>Envie requerimentos para a<br>Envie requerimentos<br>Envie requerimentos<br>Envie requerimentos<br>Envie tupiementos                                                                   | a sua Unidade Gestora.                                                             | Auxilio Funeral                                                           |
| Autoatendin<br>Aqui vadi tem inform<br>Curriculo g<br>Operfuniteace<br>Consignação                       | tento<br>teta tors que quest<br>Contrashegue<br>Recidencias<br>Barriero<br>Francisson<br>Contrashegue<br>Francisson<br>Contrashegue<br>Francisson<br>Contrashegue<br>Contrashegue                                                                                                    |           | Solicitações<br>Enic repartmentos para a<br>Enice repartmentos para a<br>Estados Suplementar                                                                                                    | a sua Unidade Gestora.<br>Auxilo Alimentação e<br>Reteição<br>Certificado Digitai  | Auxilio Funeral                                                           |
| Autoatendin<br>Aqui vada tem informa<br>Curriculo e<br>Oportunitasee<br>Consignação                      | tento<br>gas toos au quart<br>Consult<br>Consul |           | Solicitações<br>Enterreportmente para i<br>Bades tupismenter<br>Casastro de<br>Cosastro de                                                                                                    | a sua Unidado Gestora.<br>Austito Almeniayão e<br>Relinição<br>Certificado Digital | Autilio Funeral<br>Autilio Funeral<br>Artesgato a Tempo de<br>Controlução |

4 – Uma nova tela será aberta, com a informação de que "Você **possui** um benefício de **Saúde Suplementar**". Clique abaixo em **Alterar/Recadastrar**.

| Você posaul um beneficio de Saúde :                                       | Suplementar                   |       |
|---------------------------------------------------------------------------|-------------------------------|-------|
| Beneficio                                                                 |                               |       |
| Modalldade                                                                | Particular -<br>Ressarcimento |       |
| Data de inicio do<br>Ressarcimento                                        |                               |       |
| Situação                                                                  | Asivo                         |       |
| Nr. Registro AN S<br>(plano)                                              |                               |       |
| Plano                                                                     |                               |       |
| Nr. Registro ANS<br>(operadora)                                           |                               |       |
| Operadora                                                                 |                               |       |
| * Os dados de plano e operadora são obt<br>através do número de registro. | idos junto a ANS              |       |
|                                                                           |                               |       |
| Dependentes                                                               |                               |       |
| Nome do dependente                                                        |                               |       |
| Data Nascimento                                                           |                               |       |
| ) Encerrar Piano                                                          | Alterar/Recadastrar           | Plano |

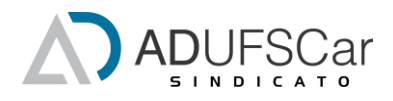

5 – Para iniciar o recadastramento, é preciso informar o "Número do Registro da Operadora na ANS\*". Você poderá encontrar esse número na Declaração de Permanência da Unimed, que baixou na primeira etapa desse processo na área da/o associada/o da ADUFSCar Sindicato.

|                                                                                                    | Declaração de Per                                                                                                    | manencia                                                                                                    |
|----------------------------------------------------------------------------------------------------|----------------------------------------------------------------------------------------------------|----------------------------------------------------------------------------------------------------|
|                                                                                                    | Declaramos que o beneficiário abaixo é ou foi cliente do sistema UNIMED SÃO                                                                                                    | CARLOS                                                                                                    |
|                                                                                                    |                                                                                                    |                                                                                                    |
| Datas Initián     Dependentes     Waters     Dependentes     Confunction       Homes de datas de servalites - O submitible de stación submeter está previsita en norma.     I     E     E | Tindar<br>Nome Complete:<br>CPF:<br>Cdd. Catalo:<br>Nome Produto: 47:22096 - PLANO UNIPLAN ADESÃO VIP SEM CO-PART<br>Registro Produto ANS: 42:220966<br>Dependente:                                                                                                    | Data de nascimento:<br>Data de inclusão:<br>Data de Exclusão: alvo alo a presente data<br>Acomodeção: Apartamento<br>Valor Mensalidade: RS 565,5             |
| Modalase e alexile<br>Paso Pattoar (Nexectimeto)                                                                                                    | Nome Complete:<br>CPF:<br>Ced. Castale:<br>Nome Produkt: _42252505 .PLANO UNIPLAN ADESÃO VIP SEM CO-PART<br>Registro Produkt _42252505<br>As regocienas manistádans Stram receledas por essa Operadora atzvels do:<br>Sind docentes Em Inst. Federals de Ensino Sup. des Mun. et 5.a. ataras E<br>Constrainte em promovel franceros do parto de saldo. | Data de nacionento:<br>Data de Incluso:<br>Data de Exclusão: ativo año a presente data<br>Acomedação: Aquatamento<br>Valor Mensalidade: R5346,83<br>Sorocaba |
|                                                                                                    | Contratante: Adimplente<br>Atenção: Informamos que o documento tem carater de comunicação e informaçã                                                                                                    | ão para troca de planos (RN 438). A presente declaração                                                                                                    |
| Localize o número de reeistro da operadora na ANS em sua carteirinha ou no contrato do siano de saúde conforme abaian                                                                                                    | <u>SAQ</u> cancelarescinde seu plano de saude (se ativo) junto a essa Operadora.                                                                                                    | _                                                                                                    |
| ANTIWEXCEX                                                                                                    | São Carlos, 28 de julho de 2022                                                                                                    | REGISTRO ANS - nº 35.403-1                                                                                                    |
|                                                                                                    |                                                                                                    |                                                                                                    |
| informe o Número de Registro da Operadora na ANS *                                                                                                    |                                                                                                    |                                                                                                    |
| 300000.x                                                                                                    |                                                                                                    |                                                                                                    |
|                                                                                                    |                                                                                                    |                                                                                                    |
|                                                                                                    |                                                                                                    |                                                                                                    |
| -                                                                                                    |                                                                                                    |                                                                                                    |
| ()                                                                                                    |                                                                                                    |                                                                                                    |
| Selecione corretamente o código/nome do seu plano de saúde, conforme consta em sua carterinha ou contrato.                                                                                                    |                                                                                                    |                                                                                                    |
|                                                                                                    |                                                                                                    |                                                                                                    |
|                                                                                                    |                                                                                                    |                                                                                                    |
| Selecione o nome do Plano de Saúde                                                                                                    |                                                                                                    |                                                                                                    |
|                                                                                                    |                                                                                                    |                                                                                                    |
|                                                                                                    |                                                                                                    |                                                                                                    |
|                                                                                                    |                                                                                                    |                                                                                                    |
|                                                                                                    |                                                                                                    |                                                                                                    |
| Avanger ->                                                                                                    |                                                                                                    |                                                                                                    |
|                                                                                                    |                                                                                                    |                                                                                                    |

6 – Digite ou selecione o "nome do Plano de Saúde" que está na Declaração de Permanência como "nome do Produto" (421226996 – PLANO UNIPLAN EMPRESARIAL ADESÃO VIP SEM CO-PARTICIPAÇÃO B).

**<u>ATENÇÃO</u>**: Este nome de produto é para os usuários do plano 1059, usado como exemplo neste tutorial. Os usuários do plano 1115 devem observar o "Nome do Produto" das suas Declarações de Permanência. <u>Confira sempre o número da sua própria Declaração antes de preencher esse campo.</u>

| Determine que e terretritario alcaso é que tor centre de todema UNIXEC SAÚD<br>Terrar<br>Terrar<br>Terrar<br>Terrar<br>Cele Cardia<br>Cele Cardia<br>Terrar<br>Cele Cardia<br>Terrar<br>Cele Cardia<br>Terrar<br>Cele Cardia<br>Cele Cardia<br>Ce                                                                                     | CARLOS<br>Data de nascimento:<br>Data de instrutado:<br>Data de techadac alturado a protente data<br>Antonidação - Apartonismo, protente data<br>Valor Mensaladam: RS 505,5<br>Data de nascimento:<br>Data de instrutadom entra protente data                                   |
|----------------------------------------------------------------------------------------------------|----------------------------------------------------------------------------------------------------|
| Table     Construction       Construction     Construction       Construction     Construction       Explanding     Construction       Science Construction     Construction       Construction     Construction       Science Construction     Construction       Science Construction     Construction       Science Construction     Construction       Science Construction     Construction       Science Construction     Construction       Science Construction     Construction       Science Construction     Construction       Science Construction     Construction       Science Construction     Construction       Science Construction     Construction       Science Construction     Construction       Science Construction     Construction                                                                                                    | Data de natorimento:<br>Data de instrutato:<br>Data de Exclustano: añvo añé a presente data<br>Acomodação: Agortamento:<br>Valor Mensalidade: R5 65,5<br>Data de natorimento:<br>Data de fancimento:<br>Data de fancimento:                                                     |
| Aleme Complete:<br>Constant<br>Reservables: 41220055 - PLANO UNERVAN ADESKO VIP SEM COPART<br>Reservables: 41220055<br>Constant<br>Constant<br>Const | Data de nascimento:<br>Data de fenciadari<br>Data de Exclusion: alho de a presente data<br>Acomodoção: Aguitamento<br>Valor Mensalidade: RS 505,5<br>Data de nascimento:<br>Data de inclusão:<br>Data de inclusão:                                                              |
| Dependente<br>Nome Complete:<br>CPF:<br>Cd4. Cartis:<br>Nome Produce: 20120996 - PLANO UNIFLAN ADESÃO VIP SEM CO-PART<br>Resistro Produce ANE: 42120/06                                                                                                    | Data de nascimento:<br>Data de inclusão:<br>Data de Exturción: alternativa amerente data                                                                                                    |
| Registro Produto ANS: 421226996                                                                                                    | Acomodação: Apartamento                                                                                                    |
| As respectivas mensalidades foram recebidas por essa Operadora através do:<br>Sind docentes Em Inst. Pederais de Ensino Sup. dos Mun. de S.c.araras E I<br>Contratante e responsável franceiro do plano de saúde.<br>Centratante: Adimplante                                                                                                    | Valor Mensalidade: RS 346,83<br>Sorocaba                                                                                                    |
| Atenção: Informamos que o documento tem carater de comunicação e informação<br>Mão cancela/rescinde seu plano de saúde (se ativo) junto a essa Operadora.                                                                                                    | io para troca de planos (RN 438). A presente declaraç                                                                                                    |
| 13a0 Cannol, 20 de julho de 2022                                                                                                    | REGISTRO ANS - nº 38.403-1                                                                                                    |
|                                                                                                    |                                                                                                    |
|                                                                                                    |                                                                                                    |
|                                                                                                    | Benderstoren En Inst. Parians de Romo Sup. de Nue. 4 de Auszar B. E<br>Constatues: Administrative<br>Anselge in formania qui a discuent las calaris de consecução enfonça<br>di exercitarios de publica de las des publicas e estas desentos.<br>São Canto, 38 de publicas 2022 |

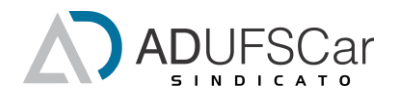

7- Em seguida, confirme os nomes de seus dependentes (se houver) e, caso estejam corretos, clique em "Avançar".

**<u>ATENÇÃO</u>**: Caso tenha algum dependente que tenha sido excluído e não conste na Declaração de Permanência, desmarque o botão clicando na frente do nome desse dependente e clique em "Avançar".

| 5 | < Alteração do Plano                                                                                                    | 🎢 hiás 📋 Sakitaçãos 💄                                                                                                    | Mea Penti                                            |   |
|---|----------------------------------------------------------------------------------------------------|----------------------------------------------------------------------------------------------------|------------------------------------------------------|---|
|   | Dados iniciais Dependentes<br>Informánicos que só aparecercio pateitado atalai<br>atios necessários ao beneficio pateitado e que e<br>i Para pensionista, não e permitido o cadastro de | 3 (3)<br>Valores Documentos<br>to os dependentes, dos servidores atuanos os SIA-PE para tal.<br>dependentes para adesão ao beneficio da Saude Super | Conferência<br>s, que preencham os requi-<br>nentar. |   |
|   | Marque os dependentes cadastrados                                                                                                    |                                                                                                    | Desmarcar todos                                      |   |
|   |                                                                                                    |                                                                                                    |                                                      | ( |

8- Agora, digite os valores das mensalidades: primeiro a do titular e depois a dos dependentes. Em seguida, clique em "Avançar".

|                | de mensalidade iki plens o | untratado, para cada um | dos beneficiários do plomo |       | Cód. Carti<br>Nome Pro<br>Registro F                                               |
|----------------|----------------------------|-------------------------|----------------------------|-------|------------------------------------------------------------------------------------|
|                |                            |                         |                            |       | Dependen<br>Nome Coo<br>CPF:<br>Cód. Carl.<br>Nome Pro<br>Registro F<br>As respect |
| -              |                            |                         |                            |       | Contratant<br>Contratant                                                           |
| Not            | NOME DO TI                 | TULAR DO PL             | ANO                        |       | Atenção:<br><u>NÃO</u> cano                                                        |
| Valo           | ca -                       |                         |                            |       | São Carlo                                                                          |
| PREENC         | HER COM O VAL              | OR DA MEN               | ALIDADE DO T               | TULAR |                                                                                    |
|                |                            |                         |                            |       |                                                                                    |
|                |                            |                         |                            |       |                                                                                    |
|                |                            |                         |                            |       |                                                                                    |
|                |                            |                         |                            |       |                                                                                    |
|                |                            |                         |                            |       |                                                                                    |
|                |                            |                         |                            |       |                                                                                    |
|                |                            |                         |                            |       |                                                                                    |
|                |                            |                         |                            |       |                                                                                    |
| Depen          | tecta                      |                         |                            |       |                                                                                    |
| Nor            | NOME DO                    | DEDENIDENTE             |                            |       |                                                                                    |
|                | NOME DO I                  | DEPENDENTE              |                            |       |                                                                                    |
|                | r da<br>ealidade -         |                         |                            |       |                                                                                    |
| Valo           | CHER COM O V               | ALOR DA ME              | NSALIDADE DO               |       |                                                                                    |
| PREEN<br>DEPEN | DENTE                      |                         |                            |       |                                                                                    |
| PREEN<br>DEPEN | IDENTE                     |                         |                            |       |                                                                                    |

| Nome Completo:                                                                                                    | Data de nascimento:                                    |
|----------------------------------------------------------------------------------------------------|--------------------------------------------------------|
| CPF:                                                                                                    | Data de Inclusão:                                      |
| Cód. Cartão:                                                                                                    | Data de Exclusão: ativo até a presente data            |
| Nome Produto: 421226996 - PLANO UNIPLAN ADESÃO VIP SEM CO-PART                                                                                          | Acomodação: Apartamento                                |
| Registro Produto ANS: 421226996                                                                                                    | Valor Mensalidade: R\$ 565.5                           |
| Dependente                                                                                                    | 15 M.C.NORN (251 MIRANG 20 <b>3</b> ) - 19             |
| Nome Completo:                                                                                                    | Data de nascimento:                                    |
| CPF:                                                                                                    | Data de Inclusão:                                      |
| Cód. Cartão:                                                                                                    | Data de Exclusão: ativo até a presente data            |
| Nome Produto: 421226996 - PLANO UNIPLAN ADESÃO VIP SEM CO-PART                                                                                          | Acomodação: Apartamento                                |
| Registro Produto ANS: 421226996                                                                                                    | Valor Mensalidade: R\$ 346,83                          |
| As respectivas mensalidades foram recebidas por essa Operadora através do                                                                               |                                                        |
| Sind.docentes Em Inst. Federais de Ensino Sup. dos Mun. de S.c.araras E                                                                                 | Sorocaba                                               |
| Contratante e responsável financeiro do plano de saúde.                                                                                                 |                                                        |
| Contratante: Adimplente                                                                                                    |                                                        |
| Atenção: Informanos que o documento tem carater de comunicação e informeç<br>NÃO cancela/rescinde seu plano de saúde (se ativo) junto a essa Operadora. | ão para troca de planos (RN 438). A presente declaraçã |
|                                                                                                    | REGISTRO ANS - nº 35.403-1                             |

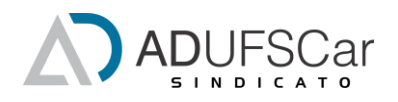

9- O passo seguinte é inserir no portal o documento que você baixou do site da ADUFSCar Sindicato.

<u>ATENÇÃO:</u> O portal informa que precisa inserir três documentos: 1 – Contrato do plano de saúde (PDF ou imagem);

2 - Comprovante de pagamento bancário (PDF ou imagem);;

3 - Boleto de cobrança bancária (PDF ou imagem);.

<u>A Declaração de Permanência que a associada/o baixou da área da/o associada/o compreende os três itens</u>. Ou seja, você não precisará ter esses três documentos, apenas Declaração será suficiente. No entanto, você precisará fazer o "upload" dela nos três campos, repetidamente, uma vez que o sistema SOUGOV não vai liberar o botão "avançar" até que três documentos tenham sido anexados.

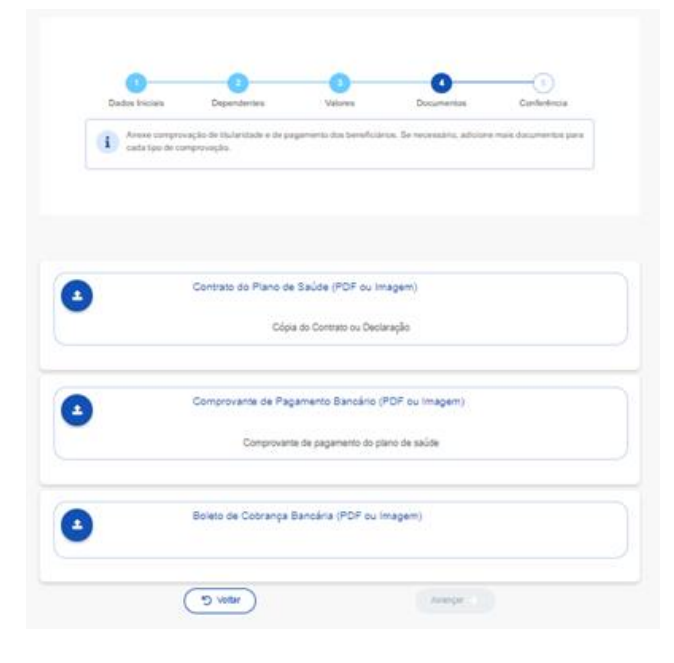

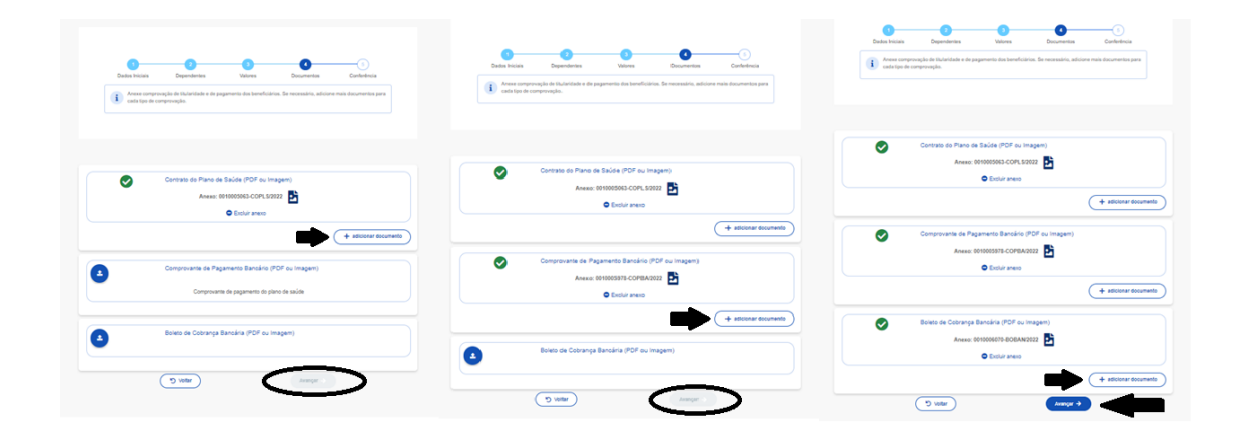

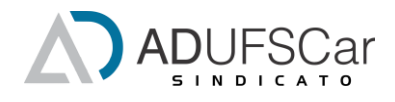

 10 – Após anexar a Declaração nos três campos e avançar, confira se todos dados foram lançados corretamente e clique em "avançar".

| Dados Iniciais                                         | Dependentes                                     | Valores             | Documentos         | Conferência |
|--------------------------------------------------------|-------------------------------------------------|---------------------|--------------------|-------------|
| i Antes de avança                                      | ar, confira os dados de sua s                   | olicitação.         |                    |             |
| orma de Adesão                                         |                                                 |                     |                    |             |
| Plano Particular con                                   | n Ressarcimento                                 |                     |                    |             |
| iano Contratado<br>UNIMED SÃO CAR<br>421226996 - PLANO | LOS - COOPERATIVA DE T<br>D UNIPLAN EMPRESARIAL | RABALHO MÉDICO      | D-PARTI            |             |
|                                                        |                                                 |                     |                    |             |
| cumentos Anexado                                       | Contrato do Plano                               | o de Saúde (PDF ou  | ı İmagem)          |             |
|                                                        | Anexo: 00                                       | 010005063-COPL S/20 | 122                |             |
|                                                        | Boleto de Cobran                                | ça Bancária (PDF c  | ou Imagem)         |             |
|                                                        | Anexo: 00                                       | )10006070-BOBAN/2(  | 122 📩              |             |
|                                                        | Comprovante de                                  | Pagamento Bancár    | io (PDF ou Imagem) |             |
|                                                        | Anexo: 00                                       | 010005978-COPBA/20  | 122 🛃              |             |
|                                                        |                                                 |                     |                    |             |
| Titular                                                |                                                 |                     |                    |             |
| NOME E                                                 | OO TITULAR                                      | 565,50              |                    |             |
| Dependente                                             |                                                 |                     |                    |             |
| NOME DO D                                              | EPENDENTE                                       | 346,83              |                    |             |
|                                                        |                                                 |                     |                    |             |

11 - Leia os termos e, se concordar, clique em "Aceite os termos".

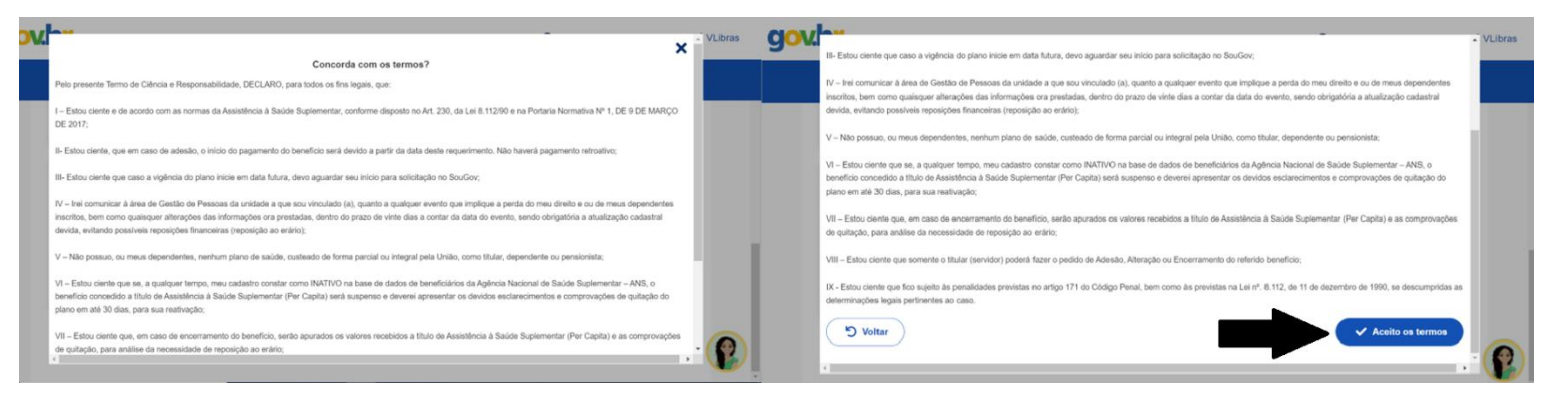

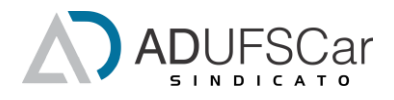

| 12 – Você verá então a tela | de confirmação: | "Solicitação | enviada para | análise". |
|-----------------------------|-----------------|--------------|--------------|-----------|
|-----------------------------|-----------------|--------------|--------------|-----------|

| govbr | Governo Federal                                                                                     |         |   |  | C | Alto Contraste        | 🔊 VLibras |  |  |  |
|-------|----------------------------------------------------------------------------------------------------|---------|---|--|---|-----------------------|-----------|--|--|--|
|       | Alteração do Plano                                                                                  | nicio 😭 | Ê |  | - |                       |           |  |  |  |
|       |                                                                                                    |         |   |  |   |                       |           |  |  |  |
|       | Solicitação enviada para análise                                                                    |         |   |  |   |                       |           |  |  |  |
|       | Pronto, agora você pode aguardar, que a equipe de gestão de pessoas vai analisar a sua solicitação. |         |   |  |   |                       |           |  |  |  |
|       | A Inicio                                                                                            |         |   |  |   | ⊞ Minhas Solicitações |           |  |  |  |
|       |                                                                                                    |         |   |  |   |                       |           |  |  |  |

- Para fazer o cadastramento pelo aplicativo no aparelho celular, acesse: <u>https://www.gov.br/servidor/pt-br/acesso-a-informacao/faq/sou-gov.br/saude-</u> <u>suplementar/copy2\_of\_como-solicitar-assistencia-a-saude-suplementar</u>
- Caso ainda tenha alguma dúvida, sugerimos o acesso do seguinte vídeo com tutorial desenvolvido pela PRODEP/UFBA: <u>https://youtu.be/IUbeswG\_syE</u>